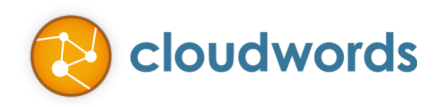

# RELEASE NOTES – JULY, 2014

# The release notes summarize all the changes and enhancements that were made in the release of July 11, 2014.

# CAMPAIGN MANAGER (NEW)

Cloudwords' Campaign Manager provides marketers with a global lens into all the marketing initiatives worldwide, so they can more effectively plan, localize, execute and track multi-system, multi-channel campaigns, programs and initiatives on a global scale.

Using the campaign manager feature in Cloudwords, marketers can create Campaigns to plan, track and execute multiple projects associated to the same campaign.

| Home Projects | Campaigns | Reports  | Vendors   | OneTM | Reference |
|---------------|-----------|----------|-----------|-------|-----------|
|               |           |          |           |       |           |
|               |           |          |           |       |           |
|               |           | New Camp | aigns Tab |       |           |

A new tab – **Campaigns** – will appear for all **professional and enterprise edition customers only**. This tab is used to create new campaigns as well as track campaigns running in Cloudwords.

# CREATING NEW CAMPAIGNS

| Home           | Projects    | Campaigns      | Reports        | Vendors  | OneTM             | Reference   |          |
|----------------|-------------|----------------|----------------|----------|-------------------|-------------|----------|
| Campaigns: All | Member Only | Status: Open V | Campaign Name: | Search A | dditional Filters | Start New 0 | Campaign |

Clicking on "Start New Campaign" takes to one screen campaign creation wizard. To create a campaign, the only required fields are campaign name and due date. Campaign details and tags are optional.

A campaign can have as many members as you like. Unlike project, campaign can have members from any department in the organization. This facilitates cross-team collaboration and planning for campaigns.

©2014 CLOUDWORDS, INC. ALL RIGHTS RESERVED.

201 CALIFORNIA STREET, SUITE 1350 | SAN FRANCISCO, CA 94111 USA | PH +1 415 394 8000 | CLOUDWORDS.COM

| Start New Campaign    |                         |                     |                              |               |    |  |  |
|-----------------------|-------------------------|---------------------|------------------------------|---------------|----|--|--|
| ζampaiαn Name *       |                         |                     |                              |               |    |  |  |
|                       |                         | Campaign Members 🔞  |                              |               |    |  |  |
|                       | v                       | Who should rece     | eive notifications about thi | is campaign?  |    |  |  |
| 0 characters left     |                         | Add 4               | ⊾ Name                       |               |    |  |  |
| Sampaign Due Date 🙆 * |                         | 1                   | Nish Mohan (Owner)           | Administrator |    |  |  |
| Campaign Description  | c                       | Campaign Tags       |                              |               |    |  |  |
|                       |                         | Select or Enter Tag |                              |               |    |  |  |
| 255 characters left   |                         |                     |                              |               |    |  |  |
|                       |                         |                     |                              | Create        | Ca |  |  |
| How                   | can we make this page b | petter? Let us ki   | now                          |               |    |  |  |

### **Adding Projects to Campaigns**

| Home                                                     | Projects                     | Campaigns         | Reports                                 | Vendors | OneTM  | Reference      |                          |
|----------------------------------------------------------|------------------------------|-------------------|-----------------------------------------|---------|--------|----------------|--------------------------|
| « Back to All Campaig<br>Campaign<br>Owner: Nish Mohan · | ns<br>Campaign Due Date: 7/3 | 1/14 <b>Edit</b>  |                                         |         |        | Campaign Statu | is: Created<br>Projects+ |
| Overview Projects                                        | Projects                     |                   | Add New Project<br>Add Existing Project |         |        |                |                          |
| Tasks                                                    | Project Status               | Select   Delivery | y Status Select V                       |         |        | L              |                          |
| Discussions                                              | Project Na                   | ame 🔶             | Content  \$ Vendor                      |         | Alerts | Amount         | Action                   |
| Activity                                                 |                              |                   |                                         |         |        |                |                          |

Once a campaign is created, next step is to add projects.

- Selecting "Add New Project" triggers the project creation workflow at the end of which the new • project will be part of the campaign.
- Selecting "Add Existing Project" opens a dialog with the list of available projects that can be added to the campaign. Projects can be part of only one campaign, which means projects that are already part of another campaign cannot be added to the campaign. Multiple projects can be selected and added to the campaign at once.

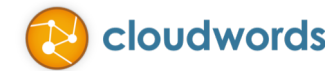

| Dep | All ▼ Projects: All I'm f          | ollowing Projec | t Name Search | Project Stat      | us In Review <b>v</b> | 7 (       | project(s) found |
|-----|------------------------------------|-----------------|---------------|-------------------|-----------------------|-----------|------------------|
|     | Project Name                       | Owner           | Department    | Content Source    | Vendor                | Status    | Due Date         |
|     | CSA EMEA Demand Generation Project | Jon Sun         | EMEA          | My Marketo Assets | Robo Vendor 1         | In Review | 7/8/14           |
| 1   | Hach Lange Q3 EU Project           | Jon Sun         | EMEA          | My Marketo Assets | Global Trans Pro      | In Review | 7/9/14           |
| ✓   | Hach Q3 EU Project                 | Jon Sun         | EMEA          | My Marketo Assets | Global Trans Pro      | In Review | 7/15/14          |
|     | Marketo Q3 EU Project              | Jon Sun         | EMEA          | My Marketo Assets | Global Trans Pro      | In Review | 7/4/14           |
|     | Miranda 3.0                        | Joseph Denzel   | Product       | My Local Files    | Global Trans Pro      | In Review | 6/27/14          |
|     |                                    |                 | 1 2           | 33                |                       |           |                  |

# **CAMPAIGNS TAB**

| 0         |       | Home              | Projects        | Campaigns          | Reports         | Vendo        | Search and Filters  | Reference          |
|-----------|-------|-------------------|-----------------|--------------------|-----------------|--------------|---------------------|--------------------|
|           | Ci    | ampaigns: All     | Member Only     | Status: Select V   | Campaign Name:  | Search       | Additional Filters  | Start New Campaign |
|           |       | Number of Ca      | impaigns        | Ca                 | ampaign Trackii | ng           | Campai              | igns by Status     |
| Campaigns | Dashb | Pro               | 5<br>ojects: 16 |                    | At Risk (3)     | - On Track ( | 2)<br>In Pro<br>(4) | ogress             |
|           | 1     | ♦ Campaign Nam    | e \$ Proj       | ects Completed 💠 S | tatus           | ♦ Alerts     | Due Date            | \$ Amount          |
|           | >     | Q3 New Product L  | aunch 1 of 6    | In P               | rogress         | <u>A</u> 3   | 8/1/14              | \$7,649.54         |
|           | >     | Annual Event 2014 | 4 0 of 4        | In P               | rogress         | <u>A</u> 1   | 10/7/14             | \$3,533.62         |
|           | >     | Website           | 0 of 3          | In P               | rogress         | <u>A</u> 1   | 12/15/14            | \$247.30           |
|           | >     | Japanese Webinar  | 0 of 3          | In P               | rogress         |              | 7/31/14             | \$1,460            |
|           |       | Q4 Product Launc  | h<br>Campa      | Cre<br>igns List   | ated            |              | 11/30/14            | \$0                |

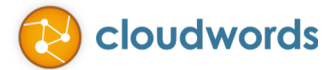

The new campaigns tab provides the following features:

• Search and Filters – The default setting shows all campaigns that the user is a member off. However, by selecting "All" users can view any campaigns running in the organization. Users can also request access to campaigns in case they are not member of it already.

| Campaign Name                                | Projects Completed  | ♦ Status    | Alerts | Due Date | Amount     |
|----------------------------------------------|---------------------|-------------|--------|----------|------------|
| Q3 New Product<br>Launch<br>Access Requested | 1 of 6              | In Progress | ▲ 5    | 8/1/14   | \$7,649.54 |
| Appual Event 2014<br>Request Access          | 0 of 4              | In Progress | ▲ 1    | 10/7/14  | \$3,533.62 |
| Website<br>Request Access                    | Click to request    | n Progress  | ▲ 1    | 12/15/14 | \$247.30   |
| Japanese Webinar<br>Request Access           | campaign membership | Progress    |        | 7/31/14  | \$1,460    |
| Q4 Product Launch<br>Request Access          | 0 of 1              | In Progress |        | 11/30/14 | \$733.13   |
| Campaign<br>Request Access                   | 0 of 0              | Created     |        | 7/31/14  | \$0        |

- Dashboard The dashboard provides a quick way to track number of campaigns that are open, at risk or by state.
- Campaign List The campaign list at the bottom of the screen shows all the campaigns and important details associated with them. Clicking on the arrow icon next to the campaign name shows the project list associated with that campaign.

|    | Campaign Name                      | Projects Completed      | ♦ Status         | Alerts     | Due Date                     | Amount             |  |
|----|------------------------------------|-------------------------|------------------|------------|------------------------------|--------------------|--|
| ~  | Q3 New Product Launch              | 1 of 6                  | In Progress      | <u>A</u> 3 | 8/1/14                       | \$7,649.54         |  |
| 2  |                                    |                         |                  |            |                              |                    |  |
| ł. | Project                            | Content Source          | Vendor           |            | Status Alerts                | Due Date Amount    |  |
| ł  | DemandGen EMEA<br>Campaign<br>EMEA | My Eloqua Assets        | Robo Vendor 1    |            | In Review                    | 7/11/14 \$623.39   |  |
|    | Launch Email<br>EMEA               | My Marketo<br>Assets    | World Lingo      |            | Change<br>Order<br>Requested | 7/14/14 \$3,400    |  |
|    | Product Data Sheet<br>Product      | My Local Files          | Global Trans Pro |            | Project<br>Closed            | 7/15/14 \$1,954.37 |  |
|    | Product Help Documents<br>Product  | My Local Files          |                  |            | Bid<br>Selection<br>Expired  | 7/4/14             |  |
|    | Product Video<br>Product           | My Local Files          | Global Trans Pro |            | In Review 🛕 3                | 6/28/14 \$1,322.58 |  |
|    | Product Web Page<br>Product        | Drupal                  | Global Trans Pro |            | In Review                    | 7/18/14 \$349.20   |  |
|    | Project                            | t list for the campaion |                  |            |                              |                    |  |
| >  | Annual Event 20                    |                         | In Progress      | <u>A</u> 1 | 10/7/14                      | \$3,533.62         |  |
| •  | Website                            | 0 of 3                  | In Progress      | . ⊥ 1      | 12/15/14                     | \$247.30           |  |

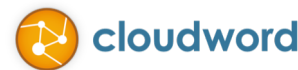

# CAMPAIGN PAGE

Clicking on the campaign name navigates to the individual Campaign page. The interactive dashboard on the campaign page provides a quick snapshot of the campaign's progress.

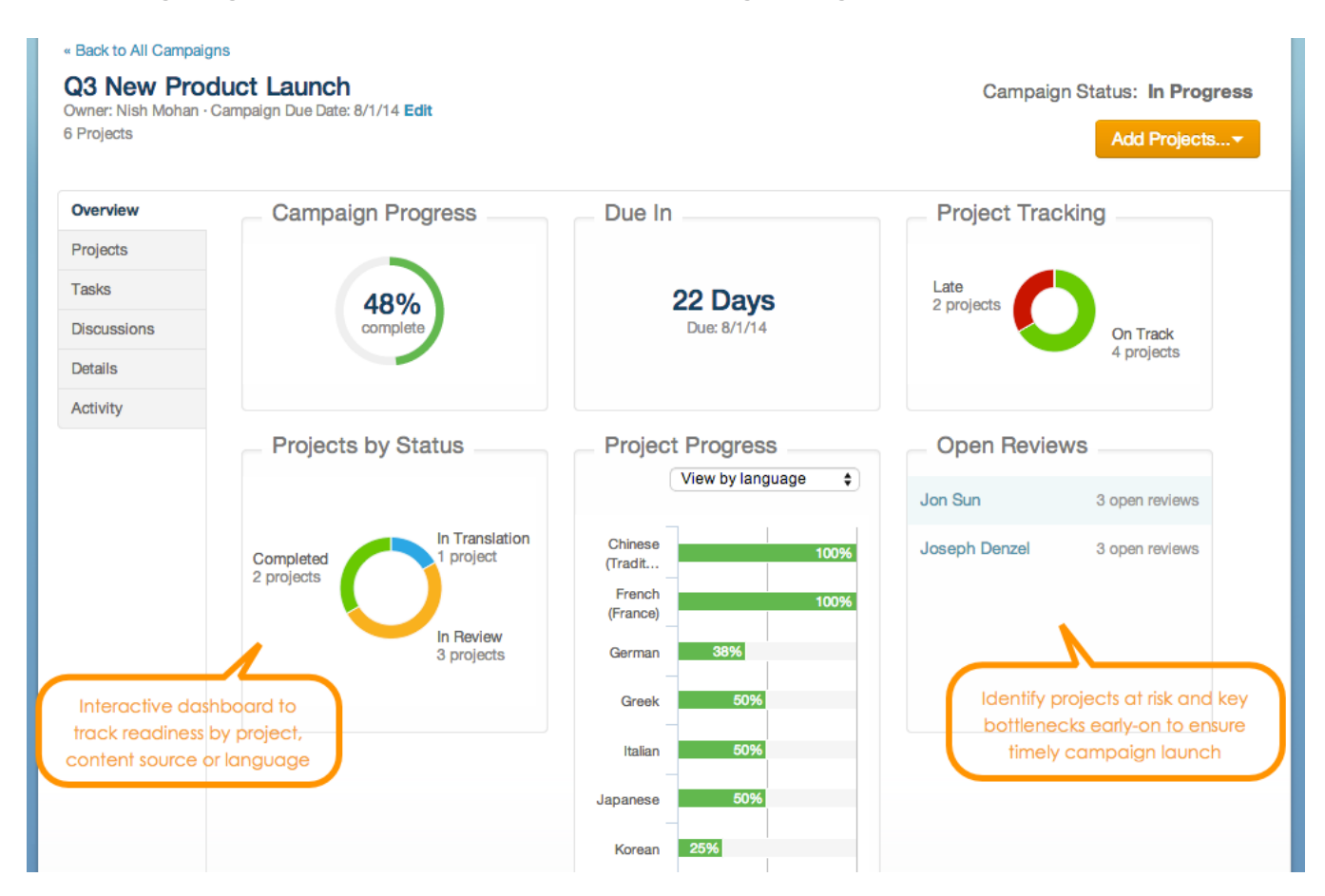

### Dashboard

The overview page has an interactive dashboard with 6 different modules:

- Campaign readiness this is calculated as a percentage of workflow steps completed across all languages for every project that is part of the campaign
- Due in this provides days to campaign launch date
- Project tracking this distributed projects based on alert status:
- On track projects that have no alerts
- At risk Projects that have pending alerts
- Late Projects that have passed their due date
- Projects by status this distributes projects based on what state they currently are in:
- In creation
- In bidding
- In translation
- In review
- Project progress this provides campaign progress broken by languages, intended use and tags
- Open reviews this lists reviewers and numbers of open review tasks for each one of them

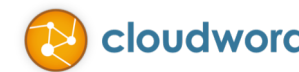

201 CALIFORNIA STREET, SUITE 1350 | SAN FRANCISCO, CA 94111 USA | PH +1 415 394 8000 | CLOUDWORDS.COM

## **Project List**

| « Back to All Campaigns<br>Q3 New Produ<br>Owner: Nish Mohan · Car<br>6 Projects | ICT Launch<br>mpaign Due Date: 8/1/14 Edit                  | <b>N</b>                 |                     |                              | Campaign Status: In Progress<br>Add Projects |               |            |        |
|----------------------------------------------------------------------------------|-------------------------------------------------------------|--------------------------|---------------------|------------------------------|----------------------------------------------|---------------|------------|--------|
| Overview                                                                         | Projecto                                                    |                          |                     |                              |                                              |               |            |        |
| Projects                                                                         | Projects                                                    |                          |                     |                              |                                              |               |            |        |
| Tasks                                                                            | Project Status Select V                                     | Delivery Status Sel      | lect v              |                              |                                              |               |            |        |
| Discussions                                                                      |                                                             |                          |                     |                              |                                              |               |            |        |
| Details                                                                          | Project Name                                                | ♦ Content<br>Source      | Vendor              | Status                       | Alerts                                       | ◆ Due<br>Date | Amount     | Action |
| Activity                                                                         | DemandGen EMEA<br>Campaign<br>EMEA                          | My Eloqua F<br>Assets V  | Robo<br>/endor 1    | In Review                    | <b>A</b> 2                                   | 7/11/14       | \$623.39   | Remove |
|                                                                                  | Launch Email     EMEA                                       | My Marketo V<br>Assets L | World<br>Lingo      | Change<br>Order<br>Requested |                                              | 7/14/14       | \$3,400    | Remove |
|                                                                                  | Product Data Sheet<br>Product                               | My Local G<br>Files T    | Global<br>Trans Pro | Project<br>Closed            |                                              | 7/15/14       | \$1,954.37 | Remove |
| Detailed project list                                                            | <ul> <li>Product Help Documents</li> <li>Product</li> </ul> | My Local<br>Files        |                     | Bid<br>Selection<br>Expired  |                                              | 7/4/14        |            | Remove |
|                                                                                  | Product Video     Product                                   | My Local G<br>Files T    | Global<br>Trans Pro | In Review                    | <b>A</b> 3                                   | 6/28/14       | \$1,322.58 | Remove |
|                                                                                  | <ul> <li>Product Web Page</li> <li>Product</li> </ul>       | Drupal G                 | Global<br>Frans Pro | In Review                    |                                              | 7/18/14       | \$349.20   | Remove |

The project section lists all the projects that are part of the campaign. This page shows all the key project details necessary to track the progress of the project.

Clicking on the arrow next to the project name gives the language drill down which provides progress and next steps for each language. The language drill down provides:

- Language The different translation languages for the project
- % Complete The % complete is calculated as a percentage of steps completed in the workflow. For e.g., if the project has a 4 step workflow and three steps have been completed for German and 2 steps for Japanese, then German is 75% complete and Japanese is 50% complete.
- Next Steps The next step due based on the workflow
- Alerts Number of alerts for each language
- Due date The due date for the next step in the workflow

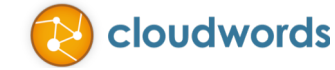

|   | Project Name                       | Content<br>Source   | Vendor              | Status             | Alerts     | ◆ Due<br>Date             | Amount     | Action |
|---|------------------------------------|---------------------|---------------------|--------------------|------------|---------------------------|------------|--------|
| • | DemandGen EMEA<br>Campaign<br>EMEA | My Eloqua<br>Assets | Robo<br>Vendor 1    | In Review          | <u>A</u> 2 | 7/11/14                   | \$623.39   | Remove |
| ſ | Language                           | % Complete          | Next Ste            | ep                 |            | Alert                     | Due Date   |        |
| i | Greek                              | 50%                 | To Revie            | w by Jon Sun       |            | A Review task<br>deadline | 7/11/14    |        |
| ł | Chinese (Traditional)              | 100%                | Approve             | d                  |            |                           |            |        |
| l | Swedish                            | 50%                 | To Revie            | w by Jon Sun       |            | ▲ Review task<br>deadline | 7/11/14    |        |
|   | Launch Email Language              | drill down          | World               | Change             |            |                           |            |        |
| > | EMEA                               |                     | Lingo               | Order<br>Requested |            | 7/14/14                   | \$3,400    | Remove |
| > | Product Data Sheet<br>Product      | My Local<br>Files   | Global<br>Trans Pro | Project<br>Closed  |            | 7/15/14                   | \$1,954.37 | Remove |
| > | Product Help Documents<br>Product  | My Local<br>Files   |                     | Bid<br>Selection   |            | 7/4/14                    |            | Remove |

#### Discussions

Users can also collaborate and discuss about the localization needs for the campaign. The discussions feature allows key stakeholders to plan their global campaign launch early on rather than think about it as an after thought.

| Overview    | New Discussion                                                          |
|-------------|-------------------------------------------------------------------------|
| Projects    | To:* - Add Recipient - +                                                |
| Tasks       | S Joseph Denzel (Internal Translator, Administrator)                    |
| Discussions | S Cloudwords Demo (Administrator)                                       |
| Details     |                                                                         |
| Activity    | Who will have access to this discussion?<br>Your internal company users |
|             | Title*                                                                  |
|             | Assets needed                                                           |
|             | 237 characters left                                                     |
|             | Message*                                                                |
|             | What assets do we need to localize for this campaign?                   |
|             |                                                                         |
|             |                                                                         |
|             |                                                                         |
|             |                                                                         |
|             |                                                                         |
|             |                                                                         |
|             |                                                                         |
|             |                                                                         |
|             | 3,447 characters left                                                   |

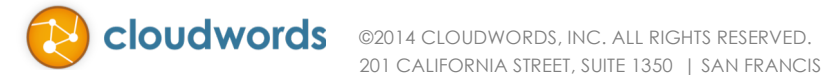

201 CALIFORNIA STREET, SUITE 1350 | SAN FRANCISCO, CA 94111 USA | PH +1 415 394 8000 | CLOUDWORDS.COM

# NEW REVIEW TASK UI

| Home                                                                                   | Projects                                                                                                    | Campaigns                                                                                                    | Reports                          | Vendors                                                 | OneTM                                           | Reference           |           |  |  |  |  |  |
|----------------------------------------------------------------------------------------|----------------------------------------------------------------------------------------------------|----------------------------------------------------------------------------------------------------|----------------------------------|---------------------------------------------------------|-------------------------------------------------|---------------------|-----------|--|--|--|--|--|
| « Back to List of Proje<br>Website Upc<br>Owner: John Lennon<br>First Translation Dear | acts<br>Jate<br>· Department: Marketing<br>illine: 7/10/14 Edit                                                                                       | Content Source: Drup                                                                                                    | Dal                              |                                                         |                                                 | Project Status:     | In Review |  |  |  |  |  |
| Overview<br>Project Details<br>Bids<br>Source Files<br>L Change Orders                 | « Back to all project<br>Review Trans<br>Created by Cloudw<br>To review the Germ<br>1. Go to the project<br>cwstage.gotpanthe<br>2. For German, click | <ul> <li>« Back to all project tasks</li> <li>Review Translation - German Edit<br/>Created by Cloudwords Automation on 6/9/14</li> <li>To review the German translation, please follow these steps:         <ol> <li>Go to the project page in Drupal: http://dev-<br/>cwstage.gotpantheon.com/admin/structure/cloudwords/project/11265</li> <li>For German, click Import.</li> <li>Review the translated content in Drupal:</li> </ol> </li> </ul> |                                  |                                                         |                                                 |                     |           |  |  |  |  |  |
| 3. Review the translated content in Drupal:       Tasks       Discussions              |                                                                                                    |                                                                                                    |                                  |                                                         |                                                 |                     |           |  |  |  |  |  |
|                                                                                        | To Review Deliverable Website_Updat Details Edit                                                                                                    | e-en-de-1.xlf 0                                                                                                    | S<br>()                          | ource Files<br>Website_Update.zip                       |                                                 |                     |           |  |  |  |  |  |
|                                                                                        | Assigned to<br>John Lennon                                                                                                    | <b>Due Date</b><br>7/24/14                                                                                                    | Task Status<br>Open              | Task History<br>View                                    | Who will receive r<br>this task?<br>John Lennon | notifications about |           |  |  |  |  |  |
|                                                                                        | Language<br>German (View Work                                                                                                    | Project Wo<br>sspace) Basic 1-Step                                                                                                    | orkflow W<br>D Workflow Tr<br>Sl | <b>/orkflow Step</b><br>ranslation: Review<br>how Steps |                                                 |                     |           |  |  |  |  |  |
|                                                                                        | Discussion                                                                                                    | 1                                                                                                    |                                  |                                                         |                                                 |                     |           |  |  |  |  |  |
|                                                                                        | No one has discussed this task yet. When someone does, it will show here.  John Lennon Customer Add Comment Customer Add Comment review task          |                                                                                                    |                                  |                                                         |                                                 |                     |           |  |  |  |  |  |
|                                                                                        |                                                                                                    | How c                                                                                                    | an we make this pag              | ge better? Let us know                                  |                                                 |                     |           |  |  |  |  |  |
|                                                                                        | Co                                                                                                    | pyright © 2014 Cloudv                                                                                                    | words, Inc. All Rights           | s Reserved. Privacy Policy                              | y   Terms of Use                                |                     |           |  |  |  |  |  |

The action buttons on the top of the page are used to submit the review feedback to the vendor:

- Approve Approves the translations and moves the translation to the next step in the workflow.
- Request Revision Sends request to the vendor to provide revised translation based on the review feedback.

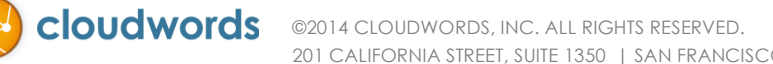

Clicking on "Add Comment" in the discussion area opens a comment box that can be used to collaborate for the review task.

A check box "Add vendor to discussion" has been introduced to ask questions to the vendor.

NOTE: even though the discussion comments can be sent to the vendor, the review task is still kept open and needs to be completed by the reviewer. The project does not move to the next step in the workflow until the review is approved or a revision is requested.

| ie nas discussed        | this task yet. when someone does, it will show here.                 |  |
|-------------------------|----------------------------------------------------------------------|--|
| John Lennon<br>Customer |                                                                      |  |
|                         | 3,448 characters left                                                |  |
|                         | Attachment                                                           |  |
|                         | Choose File                                                          |  |
|                         | Maximum file size: 10MB. Create a zip file to upload multiple files. |  |
|                         | Notification will be sent to:   O Nobody                             |  |
|                         |                                                                      |  |

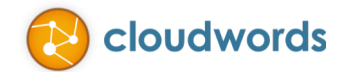